## TCGServiSign 安裝操作 SOP

首先請先進入「新公文系統」後,

第1步驟(圖一)點擊「簽章元件未啟動(紅燈)/簽章正常(綠燈)」按鈕,

| 新公文2024-機關              | <b>首頁 &gt; 儀</b> 表板 | 催時訊息0                                                                                        |
|-------------------------|---------------------|----------------------------------------------------------------------------------------------|
| <u>⊟</u> Q <i>⊵</i> ⊕ × | 一頁10 章,共11          | ▲第1到10章 共2頁 << 1 2 >>                                                                        |
| 赤就官埕 🗸                  | 系统公告                | 1 諸牛戰數 上方按钮                                                                                  |
| 權限管理 →<br>系統參數設定 →      | 110/12/16           | ロ月ノレボロー レンノリリメルレ ロ月ノレボロー                                                                     |
|                         | 113/05/13           | 【系統公告】本府TCGServiSign簽章元件(全員簽章元件):團證即將到期,讓於113年6月30日前完成更新事宜。                                  |
| · 辦公口曆 ~                | 113/05/13           | (新交換公告) 苗栗縣政府県期線護管理中心訂於113年5月24日(星期五)至5月27日(星期一), 進行辦公署會搬還作業,停止公文電子交換作業,機關若有<br>行文需求請改發紙本發文。 |
|                         | 113/05/09           | 【系統公告】系統已完成版更,連續満cache或重新開機。                                                                 |
|                         | 113/05/08           | [編素董理公告]113年1-4月各機關檔案與與目錄送審結果                                                                |
|                         | 113/04/15           | 本府各機關113年第1季公文ell機效及結張採購數據                                                                   |
|                         | 113/03/29           | 【系统公告】 猫配合本府ODF推覆作業,公文系统自113年6月1日起公文附件禁止上簿商用文件格式。                                            |
|                         | 113/02/29           | 【權業管理公告】歐經訂閱TAIPEION檔案管理服務接導「檔案課我說」(如附件)                                                     |
|                         | 112/11/15           | 【功能更版】自11月17日起,系統自動檢核上陳府振線上簽核公文陳核流程,講講cache或重新開機,以者用新功能                                      |
|                         | 112/11/15           | 【功能更质】自11月17日起。系統自動檢核上陳府統線上簽核公文陳核流程,請请cache或重新開發。以後用新功能                                      |

(圖一)

第2步驟(圖二)點擊「全景元件(for WIN) 最新版本1.0.24.0115」按鈕,

| 公文管理環境檢測                                                                                                    | $\times$ |
|----------------------------------------------------------------------------------------------------|----------|
| <ul> <li>◆使用者電腦-作業系統:■ Windows 符合</li> <li>◆使用者電腦-瀏覽器: ③ Chrome 124 符合</li> <li>×簽章元件:未啟動 可點擊桌面圖示啟動 TaipeiDoc.bat</li> <li>✓全景版本檢測:已安裝版本 1.0.22.0830。讀<br/>卡失敗:找不到卡片。</li> </ul> |          |
| PC相關元件下載: IOS行動裝置: ANDROID行動裝置:                                                                                                    |          |
| 離線簽章元件(for MAC)最新版本2.0.9.3 V5.8<br>離線簽章元件(for WIN)最新版本2.0.9.3 V5.8<br>全景元件(for WIN)最新版本1.0.24.0115<br>全景元件(for MAC)最新版本1.0.23.1226                                               |          |
| □先前已安裝過相對應的元件,不需再顯示此訊息。 重新檢測 關閱檢                                                                                                    | 測        |

(圖二)

第3步驟(圖三)點擊「下載」按鈕,

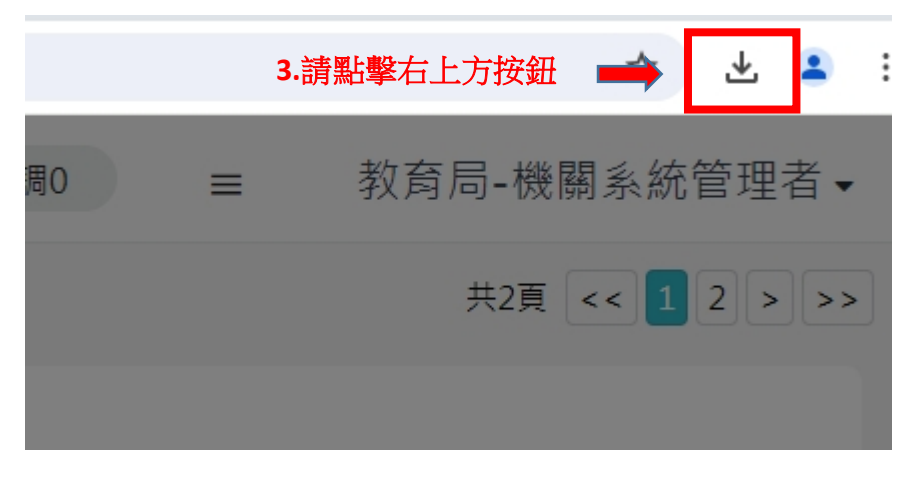

(圖三)

第4步驟(圖四)點擊2下「TCGServiSignADPT\_1.0.24.0115」按鈕後,

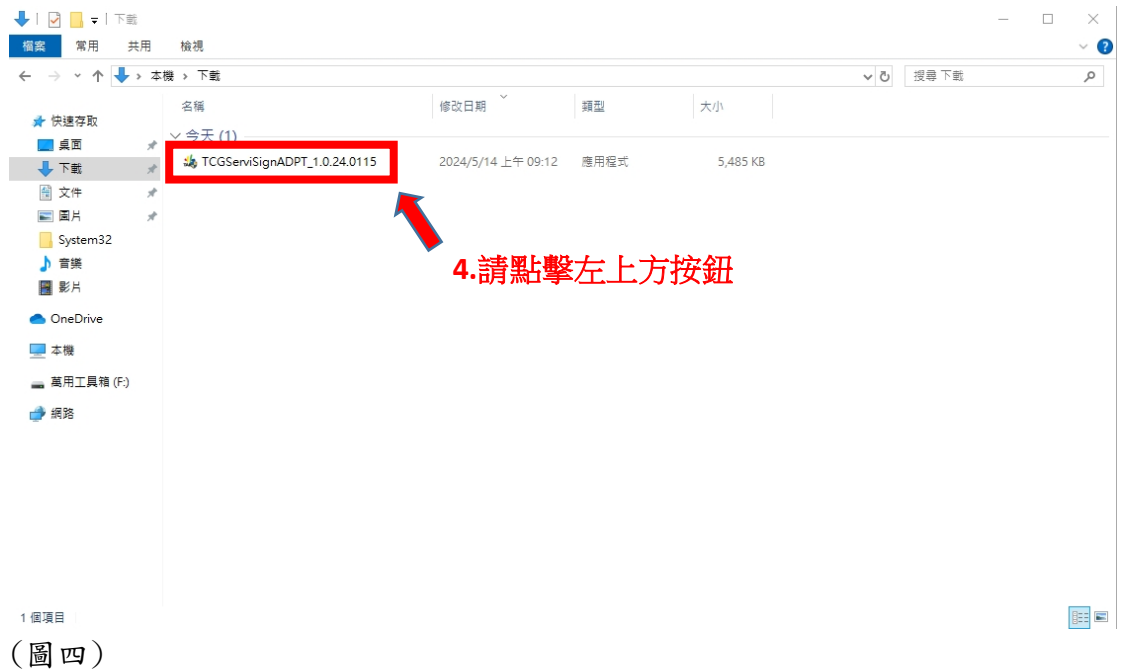

(圖五)TCG 元件會自動執行

| » 本         | □機 > 下載          |                                                                                         |          | ✓ ♂ 搜尋下 |
|-------------|------------------|-----------------------------------------------------------------------------------------|----------|---------|
| *<br>*<br>* | 名稱<br>◇ 今天 (1) — | ✿ TCGServiSignADPT 安装<br>安装<br>TCGServiSignADPT 正在安装,請稍候。<br>TCGServiSignWorker finish! |          | КВ      |
|             |                  | ТСФ                                                                                     | 關閉(C) 取消 |         |

### (圖五)

第5步驟(圖六)點擊「關閉」按鈕後,

\_ \_

|     |          | 官理            | 1. #%         |                         |      |
|-----|----------|---------------|---------------|-------------------------|------|
| ŧ用  | 檢視       | 應用程式工具        |               |                         |      |
| > 本 | 機 > 下載   |               |               |                         |      |
|     | 2 瑶      | 🎎 TCGSen      | viSignADPT 安裝 | – 🗆 X                   |      |
|     | 11H9<br> | 完成安装          | - 0           | -                       |      |
| *   | ~ 学大     | (1) 安装出元      | <b>派</b> °    | TAIPEI                  |      |
| A   | tco 🐛    | GServi<br>日宮武 |               |                         | 5 KB |
| A   |          |               |               |                         |      |
| *   |          |               |               |                         |      |
|     |          |               |               |                         |      |
|     |          |               |               |                         |      |
|     |          |               |               |                         |      |
|     |          |               |               | 5.請點擊下方按鈕               |      |
|     |          | TCG           |               | Ļ                       |      |
|     |          |               |               | <上一步(B) <b>闘閉(C)</b> 取消 |      |
|     |          |               |               |                         |      |

### (圖六)

即安裝完畢。

# TCGServiSign 安裝檔路徑

首先請先進入本機後, 第1步驟(圖一)點擊「share (\\10.7.0.206)」按鈕,

| > 装置和 | ]磁碟機 (4)                  |   |                    |     |                 |
|-------|---------------------------|---|--------------------|-----|-----------------|
|       | Acer (C:)                 |   | 新増磁碟區 (D:)         | DVD | DVD RW 磁碟機 (E:) |
|       | 剩餘 113 GB,共 236 GB        |   | 剩餘 930 GB,共 931 GB |     |                 |
|       | 萬用工具箱 (F:)                |   |                    |     |                 |
|       | 剩餘 1.31 GB,共 56.3 GB      |   |                    |     |                 |
| ~ 網路位 | 置(1)                      | _ |                    |     |                 |
|       | share (\\10.7.0.206) (Z:) |   |                    | п   |                 |
|       | 剩餘 1.76 TB,共 13.0 TB      |   | ■                  | I   |                 |
|       |                           |   |                    |     |                 |
|       |                           |   |                    |     |                 |

(圖一)

第2步驟(圖二)點擊「共用區(ALL)」按鈕,

| I             | 管理 share (\\10.7.0.20          | 5) (Z:)            |       |    |     | - 0                          | ×   |
|---------------|--------------------------------|--------------------|-------|----|-----|------------------------------|-----|
| 福巽 常用 共用      | 檢視 磁碟機工具                       |                    |       |    |     |                              | ~ 🕐 |
| ← → * ↑ Ξ > 本 | :機 → share (\\10.7.0.206) (Z:) |                    |       |    | ~ ē | 搜尋 share (\\10.7.0.206) (Z:) | P   |
|               | 名稱 ^                           | 修改日期               | 類型    | 大小 |     |                              |     |
| ₩ 沃迷仔収        | 人事室                            | 2024/5/13 上午 10:35 | 檔案資料夾 |    |     |                              |     |
| 果田            | 工程科                            | 2024/5/6 下午 12:03  | 檔案資料夾 |    |     |                              |     |
| 👆 下載 🛛 🖈      | 中教科                            | 2024/5/2 下午 05:51  | 檔案資料夾 |    |     |                              |     |
| 🔮 文件 🛛 🖈      | 主秘室                            | 2020/3/4 下午 05:02  | 檔案資料夾 |    |     |                              |     |
| 📰 園片 🛛 🖈      | 共用區(ALL)                       | 2024/5/8 下午 07:53  | 檔案資料夾 |    |     |                              |     |
| System32      | 同長至                            | 2024/4/16 下午 07:53 | 檔案資料夾 |    |     |                              |     |
| ▶ 音樂          | 🗌 政風室                          | 2024/5/13 下午 05:08 | 檔案資料夾 |    |     |                              |     |
|               | 軍訓室                            | 2024/4/18 下午 05:05 | 檔案資料夾 |    |     |                              |     |
|               | - 特教科                          | 2024/5/10 下午 04:59 | 檔案資料夾 |    |     |                              |     |
| len OneDrive  | - 秘書室                          | 2024/4/9 下午 05:11  | 檔案資料夾 |    |     |                              |     |
| □ 木攤          | 副局長室 2 言書 堅上 載と トー             | 中中中 02:12          | 檔案資料夾 |    |     |                              |     |
| UK            |                                | 2024/5/14 上午 08:31 | 檔案資料夾 |    |     |                              |     |
| 🔜 萬用工具箱 (F:)  | 專委室                            | 2023/9/7 上午 11:37  | 檔案資料夾 |    |     |                              |     |
| 📣 網路          | 終身教育科                          | 2024/5/8 上午 10:18  | 檔案資料夾 |    |     |                              |     |
| m na na       | 統計室                            | 2024/5/10 下午 04:04 | 檔案資料夾 |    |     |                              |     |
|               | 合計室                            | 2024/5/8 上午 08:27  | 檔案資料夾 |    |     |                              |     |
|               | 督學室                            | 2023/7/27 上午 10:10 | 檔案資料夾 |    |     |                              |     |
|               | 資教科                            | 2024/5/13 上午 11:56 | 檔案資料夾 |    |     |                              |     |
|               | - 綜企科                          | 2024/5/8 下午 02:28  | 檔案資料夾 |    |     |                              |     |
|               | 學前教育科                          | 2024/3/22 下午 01:26 | 檔案資料夾 |    |     |                              |     |
|               | 學校新建工程組                        | 2020/3/24 下午 01:21 | 檔案資料夾 |    |     |                              |     |
|               | 體衛科                            | 2024/5/13 下午 07:05 | 檔案資料夾 |    |     |                              |     |
|               |                                |                    |       |    |     |                              |     |
|               |                                |                    |       |    |     |                              |     |

22 個項目

(圖二)

:::

|                                                      |       |                                                                                                    |                       |                         | -  |     |        |             |                                       |
|------------------------------------------------------|-------|----------------------------------------------------------------------------------------------------|-----------------------|-------------------------|----|-----|--------|-------------|---------------------------------------|
|                                                      | + ==  | ****                                                                                                    |                       |                         |    |     |        |             |                                       |
| 個衆 帯用 オ                                              | ĸн    | 優代                                                                                                    |                       |                         |    |     |        |             | ~ •                                   |
| $\leftrightarrow$ $\rightarrow$ $\checkmark$ $\land$ | > 本機  | ⇒ share (\\10.7.0.206) (Z:) → 共用區(ALL)                                                                                                    |                       |                         |    |     | ٽ ~    | 搜尋 共用區(ALL) | م<br>ر                                |
|                                                      |       | 名稱 ^                                                                                                    | 修改日期                  | 類型                      |    | 大小  |        |             | ^                                     |
| 🖈 快速存取                                               |       | IIIIIIIIIIIIIIIIIIIIIIIIIIIIIIIIIIIIII                                                                                                    | 2024/5/14 上午 00:23    | 爆破姿料士                   |    |     |        |             |                                       |
| 三 桌面                                                 | *     | - Internet internet internet | 2024/3/14 17 下午 01:40 | 個無具 49 ×<br>相安容判本       |    |     |        |             |                                       |
| 🕂 🕂                                                  | *     |                                                                                                    | 2020月17日101.40        | 福安资料本                   |    |     |        |             |                                       |
| 🔮 文件                                                 | *     |                                                                                                    | 2024/1/10 午 07:21     | 福室容料本                   |    |     |        |             |                                       |
| ■ 圖片                                                 | *     | 「01-一般性補助軟區 綜企科」                                                                                                    | 2024/2/1 下午 05:02     | 檔案資料夾                   |    |     |        |             |                                       |
| System32                                             |       | 「01-出版品專區 綜企科」                                                                                                    | 2023/10/26 下午 03:56   | 檔案資料夾                   |    |     |        |             |                                       |
| ト音塔                                                  |       |                                                                                                    | 2023/2/16 下午 03:52    | 檔案資料夾                   | 3. | 清點團 | 冬左 ト方将 | 穷研          |                                       |
|                                                      |       |                                                                                                    | 2024/2/15 下午 01:47    | 檔案資料夾                   |    |     |        |             |                                       |
| <b>2 *</b> /1                                        |       | 「01-統合視導區_綜企科」                                                                                                    | 2023/11/10 下午 06:20   | 檔案資料夾                   |    |     |        |             |                                       |
| len OneDrive                                         |       | 📙 「01-陳情案件_綜企科」                                                                                                    | 2024/5/3 下午 03:48     | 檔案資料夾                   |    |     |        |             |                                       |
| □ 木樽                                                 |       |                                                                                                    | 2024/4/11 下午 07:39    | 檔案資料夾                   |    |     |        |             |                                       |
|                                                      |       | 📙 「01-業務會報區_綜企科」                                                                                                    | 2024/4/25 上午 09:49    | 檔案資料夾                   |    |     |        |             |                                       |
| 🕳 萬用工具箱 (F:)                                         |       |                                                                                                    | 2024/5/7 下午 04:33     | 檔案資料夾                   |    |     |        |             |                                       |
|                                                      |       | 📙 「09-各科室財產物品清冊_秘書室」                                                                                                    | 2024/3/14 上午 09:08    | 檔案資料夾                   |    |     |        |             |                                       |
| L MADE                                               |       | 📙 「09-採購作業表件_秘書室」                                                                                                    | 2024/4/2 上午 08:56     | 檔案資料夾                   |    |     |        |             |                                       |
|                                                      |       | 📙 「09-電子化核銷作業_秘書室」                                                                                                    | 2024/5/13 下午 03:16    | 檔案資料夾                   |    |     |        |             |                                       |
|                                                      |       |                                                                                                    | 2024/2/20下午 02:53     | 檔案資料夾                   |    |     |        |             |                                       |
|                                                      |       | 「10-創意提案提交區_綜企科」                                                                                                    | 2024/3/22 上午 10:16    | 檔案資料夾                   |    |     |        |             |                                       |
|                                                      |       | 「10-開源節流提交區_綜企科」                                                                                                    | 2024/5/10 下午 07:27    | 檔案資料夾                   |    |     |        |             |                                       |
|                                                      |       |                                                                                                    | 2024/4/1 下午 05:35     | 檔案資料夾                   |    |     |        |             |                                       |
|                                                      |       | 「13_26日以上追蹤執行情形(填報及上傳                                                                                                    | 2024/4/11 下午 07:17    | 檔案資料夾                   |    |     |        |             |                                       |
|                                                      |       | 「13_文結案未結科」                                                                                                    | 2024/4/12 下午 04:41    | 檔案資料夾                   |    |     |        |             |                                       |
|                                                      |       | 13_出版品清單填報及資料大平台」                                                                                                    | 2024/2/6下午12:19       | 檔案資料夾                   |    |     |        |             |                                       |
|                                                      |       | 13_出版品評比上傳區」                                                                                                    | 2023/12/20下午 02:37    | 檔案資料夾                   |    |     |        |             |                                       |
|                                                      |       | 「13」神隊友資料(填戦及上傳區)」                                                                                                    | 2024/5/6 下午 09:14     | 相案資料夾                   |    |     |        |             |                                       |
|                                                      |       |                                                                                                    | 2024/4/22 卜午 08:02    | 福案資料夾                   |    |     |        |             |                                       |
|                                                      |       |                                                                                                    | 2024/4/2 上午 11:54     | 個菜資料夾                   |    |     |        |             |                                       |
|                                                      |       | 15_电話優祝賞科區」                                                                                                    | 2024/4/17 11 11 03:20 | 個菜資料 <u>夾</u><br>使奧购約4十 |    |     |        |             |                                       |
|                                                      |       | <ul> <li>15」何里透理AI人工智慧導入市政</li> <li>「12」何里透理AI人工智慧導入市政</li> </ul>                                                                                                    | 2024/5/7 正十 10:32     | 個菜資料 <u>夾</u><br>提安次到士  |    |     |        |             |                                       |
|                                                      |       | <ul> <li>IS-1999印氏曲家熟練資料_訴犯科」</li> <li>[12] 市部八支持技術用現六面。</li> </ul>                                                                                                    | 2023/3/12 正十 09:11    | 個菜真科火<br>爆空感料士          |    |     |        |             |                                       |
|                                                      |       | □ 10-内部公X微依結未違父極」                                                                                                    | 2024/3/9 17 04:30     | 一件直染町                   |    |     |        |             | · · · · · · · · · · · · · · · · · · · |
| 95 個項日   已選取                                         | 1 個項目 |                                                                                                    |                       |                         |    |     |        |             |                                       |

第3步驟(圖三)點擊「!!!!!!!!!!!!TCGServiSign 安裝操作 SOP」按鈕,

(圖三)

#### 即會看到「TCGServiSignADPT\_1.0.24.0115」安裝檔(圖四)

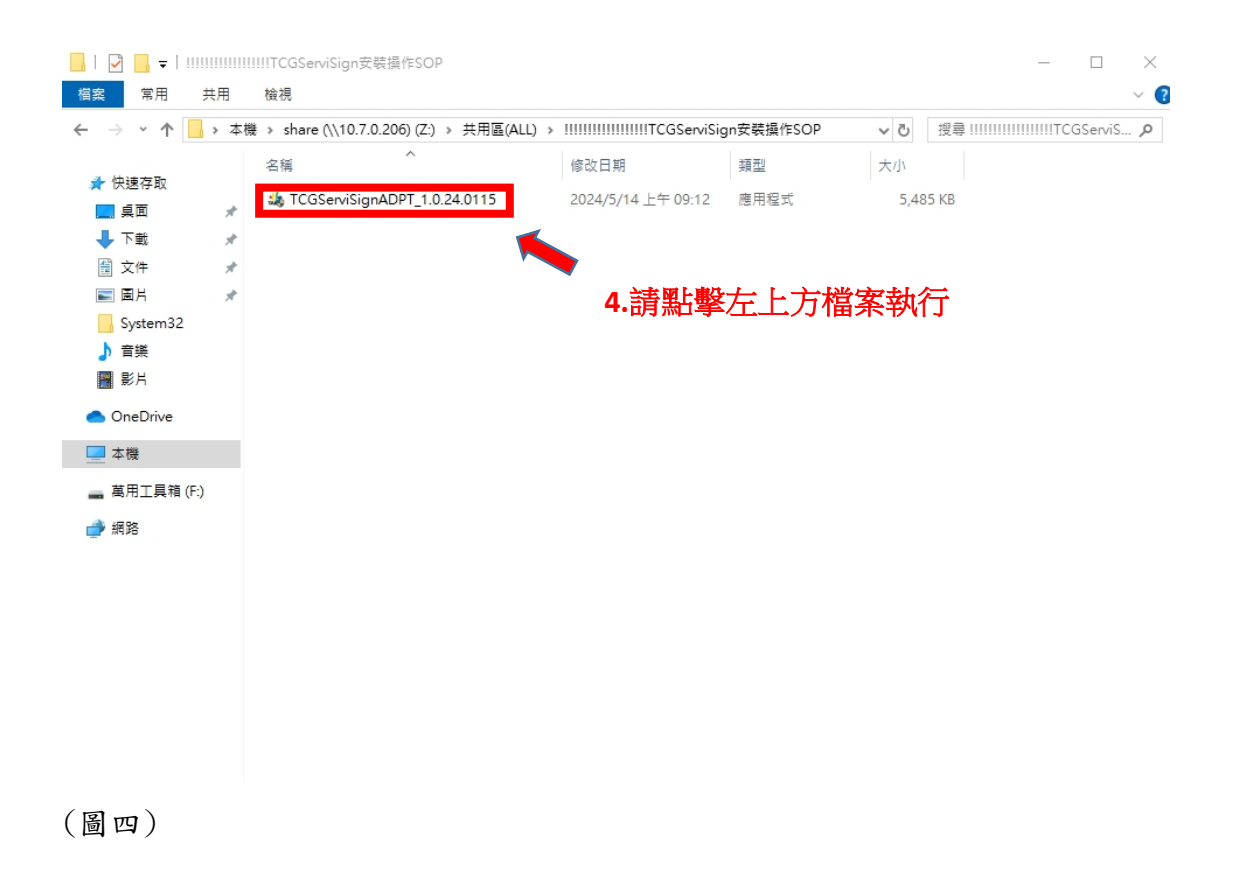